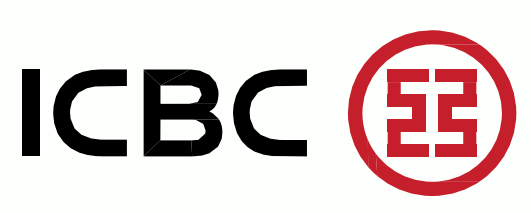

Manual de Multipay // Adhesión

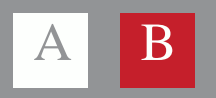

# No cliente

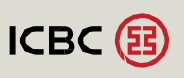

## /B.1 Adhesión - No Cliente

Para ingresar a ICBC Multipay ingresar en su navegador la siguiente dirección :

#### www.multipay.com.ar

|                                                                                                    |                                                                                                    |                                                                                                    | mapa   contáctenos   a                                               |
|----------------------------------------------------------------------------------------------------|----------------------------------------------------------------------------------------------------|----------------------------------------------------------------------------------------------------|----------------------------------------------------------------------|
|                                                                                                    |                                                                                                    |                                                                                                    | 27 de mayo de 2014 -                                                 |
| CBC MULTIPAY                                                                                                    |                                                                                                    |                                                                                                    |                                                                      |
| LOGIN<br>Realice aquí sus opera<br>Teclado Virtual par<br>Empresa<br>Particular<br>Nacionalidad<br>¿Olvidó su clave? | ciones bancarias<br>ra acceso desde PC Pública<br>CUIT<br>CUIL<br>ARGENTINA<br>INGRESAR<br>cDesea obtener su clave de acceso?                                                            | Ante cualquier consulta, co<br>Ayuda de lunes a viemes d<br>0810-444-5463 (Opción 4<br>o escribanos a:<br>ayuda_canales_electro | imuníquese a la Mesa de<br>e 8 a 19hs al:<br>))<br>nicos@icbc.com.ar |
| Industrial and Commerci<br>anónima constituída baj<br>operaciones son indeper<br>accionistas limitan su res          | al Bank of China (Argentina) S.A. es una sociedad<br>o las leyes de la República Argentina. Sus<br>Idientes de otras compañías del grupo ICBC. Sus<br>sponsabilidad al capital aportado. |                                                                                                    |                                                                      |
|                                                                                                    |                                                                                                    |                                                                                                    |                                                                      |
| Conozca                                                                                                    | Términos y Manual del                                                                                                    | Adherirse a                                                                                                    | Preguntas                                                            |

### Seleccionar:

1. ¿Desea obtener su clave de acceso?

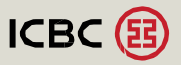

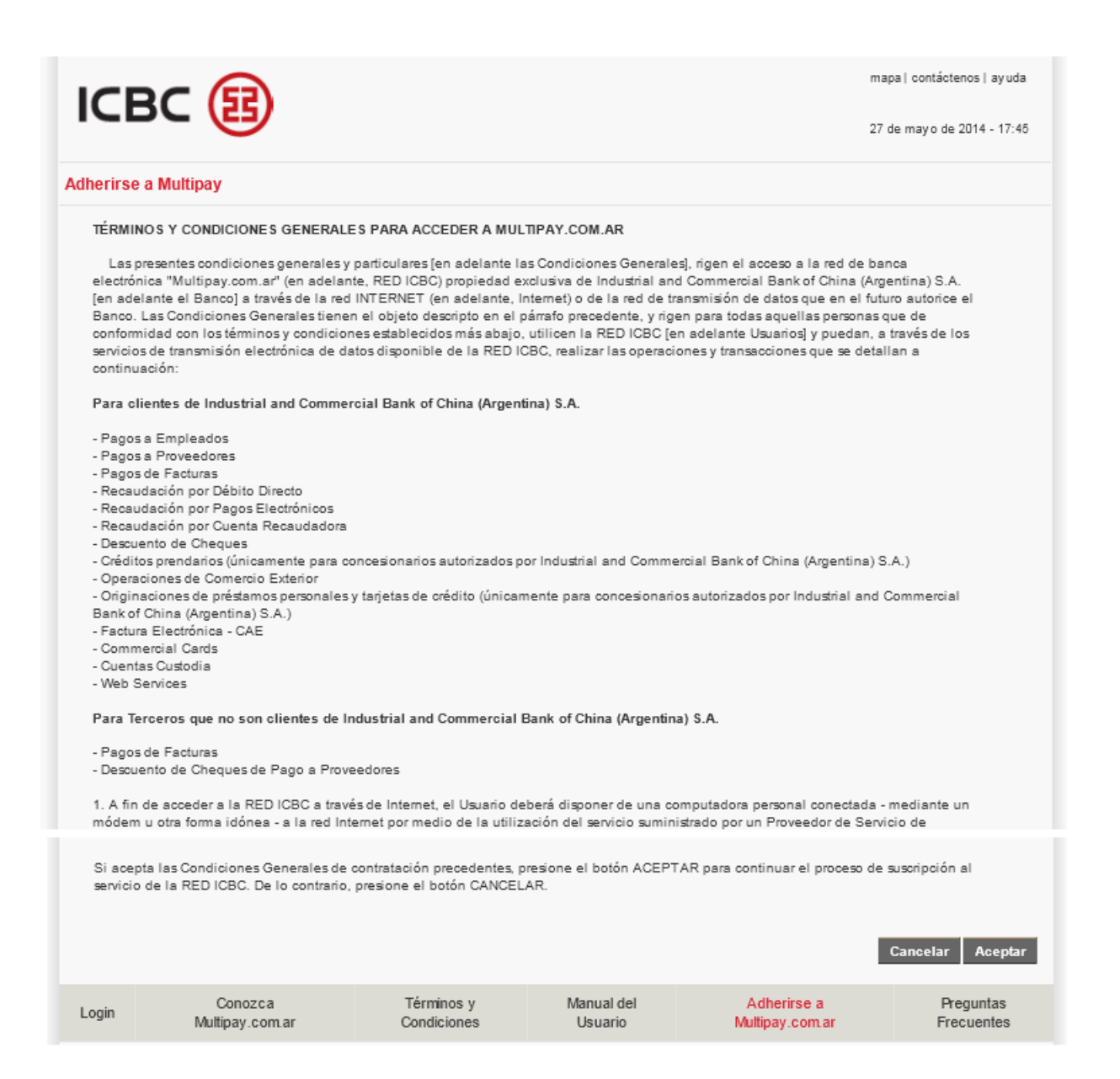

Accederáa los "Términos y Condiciones general para acceder a Multipay.com.ar".

Una vez leído, para continuar con la adhesión deberá hacer click en el botón:

1. Aceptar.

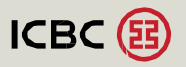

| /B.1 | Adhesión | - No | Cliente |
|------|----------|------|---------|
|------|----------|------|---------|

|                                                                                                    |                                |                           |                       |                                | mapa   contáctenos   ayuda |  |
|----------------------------------------------------------------------------------------------------|--------------------------------|---------------------------|-----------------------|--------------------------------|----------------------------|--|
|                                                                                                    | 27 de                          | mayo de 2014 - 17:49      |                       |                                |                            |  |
| Adherirse                                                                                                    | e a Multipay                   |                           |                       |                                |                            |  |
| Impres                                                                                                    | sión de la Documentación a Pre | sentar                    |                       |                                |                            |  |
| Usted podrå imprimir los contratos y documentación respaldatoria una vez finalizado el proceso de suscripción. Para ello debe contar con Adobe<br>Acrobat Reader 4.0 o superior en su computadora.<br>Si usted no lo tiene, puede obtenerlo en forma gratuita haciendo clik en http://www.adobe.com/products/acrobat/readstep2.html |                                |                           |                       |                                |                            |  |
| Cancelar Aceptar                                                                                                    |                                |                           |                       |                                |                            |  |
| Login                                                                                                    | Conozca<br>Multipay.com.ar     | Términos y<br>Condiciones | Manual del<br>Usuario | Adherirse a<br>Multipay.com.ar | Preguntas<br>Frecuentes    |  |

El sistema le mostrará una notificación sobre los pasos necesarios para imprimir la documentación a presentar al Banco.

Seleccionar:

1. Aceptar.

| ICBC          | E                                                                         | mapa   contáctenos  ayuda<br>27 de mayo de 2014 - 18:41 |
|---------------|---------------------------------------------------------------------------|---------------------------------------------------------|
| Adherirse a M | ultipay                                                                   |                                                         |
|               | ¿Cuál es la relación entre su empresa y el ICBC? No soy cliente del banco |                                                         |
|               | CUIT                                                                      |                                                         |
|               |                                                                           |                                                         |
|               |                                                                           |                                                         |
|               |                                                                           |                                                         |
|               |                                                                           | Volver Cancelar Siguiente                               |

Seleccionar cual es la relación con el Banco.

Luego presionar:

1. Siguiente

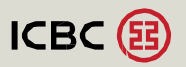

| ICBC             | B                                                        |                          | ma<br>27 | apa   contác<br>de mayo de | tenos  ayuda<br>2014 - 18:41 |
|------------------|----------------------------------------------------------|--------------------------|----------|----------------------------|------------------------------|
| Adherirse a Mult | tipay                                                    |                          |          |                            |                              |
|                  | ¿Cuál es la relación entre su empresa y el ICBC?<br>CUIT | No soy cliente del banco | ×        |                            |                              |
|                  |                                                          |                          | Volver C | Cancelar                   | Siguiente                    |

Una vez completo, seleccionar:

1. Siguiente.

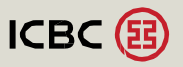

| Datos de la Empresa   |                                   |
|-----------------------|-----------------------------------|
| * Empresa             | VJEZ I BCUZ JELVYM Z              |
| * CUIT                | 30615151515                       |
| * Dirección           | GRIERSON *Nro 355 Piso Dpto.      |
| * Localidad           | CAPITAL FEDERAL                   |
| * Provincia           | Buenos Aires 💽 * Cod. Postal 1107 |
| * Teléfono            | 48202000                          |
| Fax                   | 48202000                          |
| * E-mail              | email@email.com                   |
| * Contacto            | CONTACTO EMPRESA                  |
| Los campos marcados * | son Obligatorios                  |
| Selección de Modo de  | Operación                         |
| Modo de Operación     | Simple Administrador 🔻            |

Completar los datos de su empresa.

Los campos marcados con asteriscos (\*) son obligatorios.

Seleccionar si desea:

- 1. modo de simple o
- 2. doble administración

Al finalizar, seleccionar:

1. Siguiente

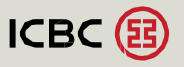

|                      | 3                                                                                                    |                                                  | mapa   contáctenos   ayuda |
|----------------------|----------------------------------------------------------------------------------------------------|--------------------------------------------------|----------------------------|
|                      | 9                                                                                                    |                                                  | 27 de mayo de 2014 - 18:11 |
| Adherirse a Multipay | 1                                                                                                    |                                                  |                            |
| Alta Administrador   |                                                                                                    |                                                  |                            |
|                      | Datos del Usuario                                                                                    |                                                  |                            |
|                      | * Usuario                                                                                            | usuario1                                         |                            |
|                      | * Passw ord                                                                                          | •••••                                            |                            |
|                      | * Confirmación                                                                                       | •••••                                            |                            |
|                      | Datos Personales                                                                                     |                                                  |                            |
|                      | * Apellido                                                                                           | APELLIDO                                         |                            |
|                      | * Nombre                                                                                             | NOMBRE                                           |                            |
|                      | * Sexo                                                                                               | Femenino 🔿 Masculino 💿                           |                            |
|                      | * Tipo y Nro de Documento                                                                            | DNI 25021986                                     |                            |
|                      | * Fecha de Nacimiento<br>(dd/mm/aaaa)                                                                | 06 12 1975                                       |                            |
|                      | * Nacionalidad                                                                                       | ARGENTINA                                        |                            |
|                      | * CUIL/CUIT Particular                                                                               | 20250219866                                      |                            |
|                      | * Teléfono                                                                                           | 48202000                                         |                            |
|                      | Fax                                                                                                  |                                                  |                            |
|                      | * E-mail                                                                                             | nicolas.victory@icbc.com.ar                      |                            |
|                      | Los campos marcados * son o                                                                          | bligatorios                                      |                            |
|                      | <ul> <li>Utilice claves que sean</li> </ul>                                                          | difíciles de descubrir por terceras personas.    |                            |
|                      | <ul> <li>Nunca ceda ni comparta</li> </ul>                                                           | a su identificación de usuario ni las claves.    |                            |
|                      | <ul> <li>Utilice distintas claves o</li> </ul>                                                       | le accesos para los distintos servicios on-line. |                            |
|                      | <ul> <li>Para la selección de las</li> </ul>                                                         |                                                  |                            |
|                      | persona o triviales. Ej domicilio, número de documento, nombre de empresas, clubes<br>de fútbol,etc. |                                                  |                            |
|                      | <ul> <li>No escriba las claves e</li> </ul>                                                          | n ninguna parte.                                 |                            |
|                      |                                                                                                    |                                                  |                            |
|                      |                                                                                                    | Volver                                           | Cancelar Siguiente         |

Designar al usuario Administrador y completar los datos.

Este usuario será el responsable de todas las tareas de administración de usuarios en la aplicación, esquema de firmas, servicios,etc.

Para continuar, seleccionar:

1. Siguiente

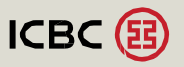

| ІСВС (              | B        |                  |                      | mapa   contáctenos  ayuda  |
|---------------------|----------|------------------|----------------------|----------------------------|
|                     |          |                  |                      | 27 de mayo de 2014 - 18:12 |
| Adherirse a Multipa | у        |                  |                      |                            |
|                     |          |                  |                      | _                          |
|                     |          | Alta de Firmante | s                    |                            |
|                     | Apellido | Nombre           | Tipo y Nro Documento |                            |
|                     | APELLIDO | FIRMANTE         | DNI - 25021986       |                            |
|                     |          |                  | DNI                  |                            |
|                     |          |                  | DNI 🔽                |                            |
|                     |          |                  | DNI                  |                            |
|                     |          |                  | DNI -                |                            |
|                     |          |                  | DNI 💌                |                            |
|                     |          |                  |                      |                            |
|                     |          |                  |                      |                            |
|                     |          |                  |                      |                            |
|                     |          |                  |                      |                            |
|                     |          |                  |                      |                            |
|                     |          |                  |                      |                            |
|                     |          |                  |                      |                            |
|                     |          |                  | Volve                | r Cancelar Siguiente       |

Ingresar los datos de los usuarios firmantes de su empresa con sus correspondientes tipo y número de documento.

Seleccionar:

1. Siguiente

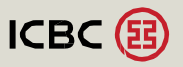

#### /B.1 Adhesión - No Cliente

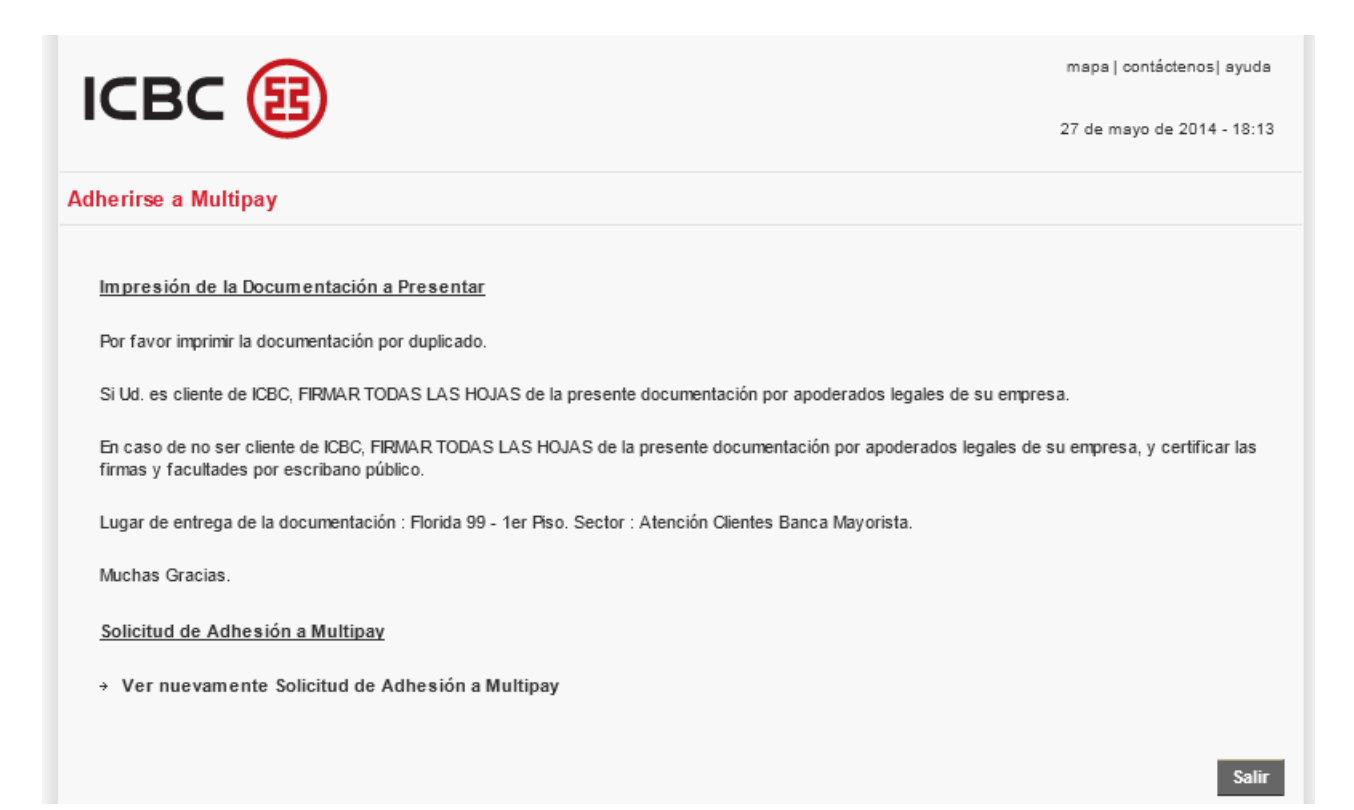

Imprimir por duplicado la solicitud de adhesión completa. Acérquela a Florida 99 – 1er Piso, Sector Atención Clientes Banca Mayorista.

Firmar todas las hojas de la presente solicitud por apoderados de su empresa y certificar las firmas y facultades por escribano público. El usuario Administrador será notificado vía e-mail, cuando su empresa esté operativa.

Ante cualquier duda o consulta, comuníquese a la Mesa de Ayuda al teléfono: 0810-444-5463 opcion 4 en el horario de 8.00hs a 19.00hs.

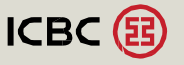